# Průvodce nastavením bezpečnostního pluginu iThemes Security

Poslední aktualizace 23 srpna, 2024

<u>iThemes Security</u> je vedle WordFence, o kterém v naší <u>nápovědě</u> píšeme také, jeden z nejlepších bezpečnostních pluginů pro WordPress, které můžete pro zabezpečení svých webových stránek použít.

V tomto článku si ukážeme, jak se iThemes Security nastavuje. Vzhledem k tomu, že je v angličtině, si zde také postupně vysvětlíme všechny možnosti nastavení.

V <u>některých srovnáních</u> vychází WordFence jako vítěz, v<u>jiných</u> naopak vyhrává iThemes. My na náš WordPress hosting automaticky instalujeme plugin WordFence, a to především z toho důvodu, že podporuje češtinu.

# Nastavení pluginu iThemes Security pro WordPress

iThemes Security obsahuje průvodce, který vás nastavením v několika krocích provede:

# 1. Výběr typu stránky

Po instalaci si můžete všimnout výzvy k základnímu nastavení zabezpečení. Přejděte proto do nastavení pluginu kliknutím na novou podstránku administrace **Security** → **Setup** 

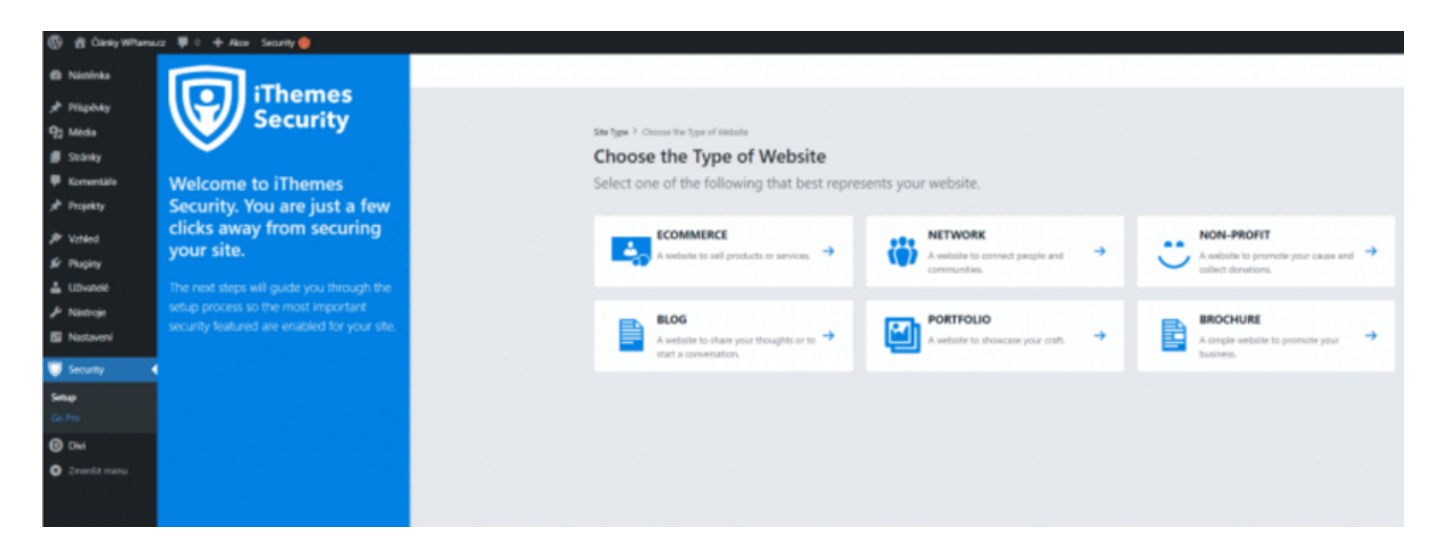

Dostanete se na **nástěnku** iThemes Security, kde si musíte vybrat typ stránky, který provozujete. Na výběr máte z možností:

- Ecommerce (E-shop)
- Network (Sociální síť)
- Non-profit (Nezisková organizace)
- Blog
- Portfolio
- Brochure (Firemní stránka)

Vyberte požadovaný typ webu. Podle zvoleného typu se bude lišit druhý krok.

Vyberete-li například E-Shop, v druhém kroku budete ještě muset vybrat uživatelskou roli, kterou dostávají zákazníci.

# 2. Pro koho nastavujete web

Nyní je potřeba vybrat, kdo nastavuje web. Na výběr máte:

- Self (Pro sebe)
- Client (Pro klienta)

| 🚯 🖞 Gleidy Witemuz 🐺 0 💠 Altor Security 🔞 |               |                                                                                                    |  |
|-------------------------------------------|---------------|----------------------------------------------------------------------------------------------------|--|
| B Násténka                                |               |                                                                                                    |  |
| 📌 Pilipóvky                               | Socurity      |                                                                                                    |  |
| 93 Média                                  | Jecunty       | Site Type > xCommon                                                                                                    |  |
| 📕 Stránky                                 | · ·           | Choosing who you are setting the site up for will help us preconfigure some settings for you.                                          |  |
| Komentäle                                 | SITE TYPE     | If you are setting up iThemes Security for a client, we will ask you to select which users are theirs. Identifying your clients allows |  |
| 📌 Projekty                                |               | you to control their access to things like the security settings or if they are allowed to view the security grade report.             |  |
| P Valled                                  | S FEATURES    |                                                                                                    |  |
| Sr Pluginy                                | USER GROUPS   |                                                                                                    |  |
| 📥 Uživatelė                               | •             |                                                                                                    |  |
| 🖋 Nástroje                                | CONFIGURE     | DED CLEWY Disk or your executed also. The statement of the scheet.                                                                     |  |
| Nastaveni                                 |               |                                                                                                    |  |
| 😈 Security 🔹                              | NOTIFICATIONS |                                                                                                    |  |
| Setup                                     | SECURE SITE   |                                                                                                    |  |
| Go Pro                                    | -             |                                                                                                    |  |
| O Divi                                    |               |                                                                                                    |  |
| O Zmerlät menu                            |               |                                                                                                    |  |
|                                           |               |                                                                                                    |  |
|                                           |               |                                                                                                    |  |

# 3. Vynucení silného hesla

Dále je potřeba nastavit vynucení použití silného hesla. Doporučujeme tuto možnost nastavit.

V případě, že bude mít administrátor slabé heslo, plugin jej donutí si jej při dalším přihlášení změnit na silné.

| 🛞 😤 Čáský Willemauz 単 0 🕂 Akor Security 🐞 |              |                                                                                                    |  |
|-------------------------------------------|--------------|----------------------------------------------------------------------------------------------------|--|
| B Nétřínka                                |              |                                                                                                    |  |
| 📌 Plispévky                               | iThemes      |                                                                                                    |  |
| 93 Mida                                   | Security     | Sile Type > Bog                                                                                                    |  |
| 🛢 Stränky                                 | · ·          | Do you want to secure your user accounts with a password policy?                                                                                           |  |
| ♥ Komentäře<br>★ Projekty                 | SITE TYPE    | When you secure your users with a password policy, iThemes Security will require them to create a strong password that hasn't<br>already been compromised. |  |
| P Voted                                   | FEATURES     |                                                                                                    |  |
| 🖌 Puginy                                  | SUSER GROUPS | <ul> <li>These entropy a password poincy for these users.</li> </ul>                                                                                       |  |
| ✤ Nistroje                                |              | test test                                                                                                    |  |
| Nastaveni           Security         •    |              |                                                                                                    |  |
| Setup<br>Go Pro                           | SECURE SITE  |                                                                                                    |  |
| () DM                                     |              |                                                                                                    |  |
| O Zmerlit menu                            |              |                                                                                                    |  |

# 4. Features

Plugin obsahuje také užitečné funkce k ochraně webu, v tomto kroku si je můžete nastavit.

| D di Carity Wittemac | z 🛡 0 🕂 Akos Security 🍈 |                                                                    |
|----------------------|-------------------------|--------------------------------------------------------------------|
| Nistinka             | Thomas                  |                                                                    |
| # Plipbdy            | Security                |                                                                    |
| 93 Media             | Security                | Pastures > Logit Security *                                        |
| 🛢 Stränky            | •                       | Features 🔍                                                         |
| 🛡 Komentäfe          | SITE TYPE               | Choose the security features you'd like to enable.                 |
| 📌 Projekty           |                         |                                                                    |
| P Valled             | V FEATURES              | LOGIN SECURITY LOCIOUTS UTILITIES                                  |
| fér Pluginy          | Login Security          | The form                                                           |
| 🛔 U.Svatelė          | Utilities               | ree-ractor                                                         |
| 🖋 Nástroje           |                         | Two Factor Authentication grantly increases the security of your 💌 |
| Nastavení            | USER GROUPS             | suemane and passed in order to log in.                             |
| 👹 Security           | CONFIGURE               |                                                                    |
| Setup                | NOTIFICATIONS           |                                                                    |
| 0.00                 | •                       |                                                                    |
| Znerůt menu          | SECURE SITE             |                                                                    |

## **Login Security**

• Two-Factor – dvoufázové ověření pomocí e-mailu, při přihlášení zašle na e-mail uživatele kód, kterým se ověří jeho identita.

## Lockouts

- Local Brute Force ochrana proti prolomení hesla hrubou silou, kde se útočník snaží heslo uhádnout pomocí náhodných kombinací.
- Network Brute Force přihlášení do systému iThemes, kde se předávají informace i "špatných IP", poté je uživatel z této IP automaticky zablokován.

## Utilities

• Security Check Pro – kontrola IP adresy uživatele při přihlášení.

# 5. User Groups

V tomto kroku si můžete ovlivnit jednotlivé nastavení pro používané uživatelské skupiny.

Na výběr máte z možností:

- Default (Výchozí) v drtivé většině případů využijte toto
- Custom

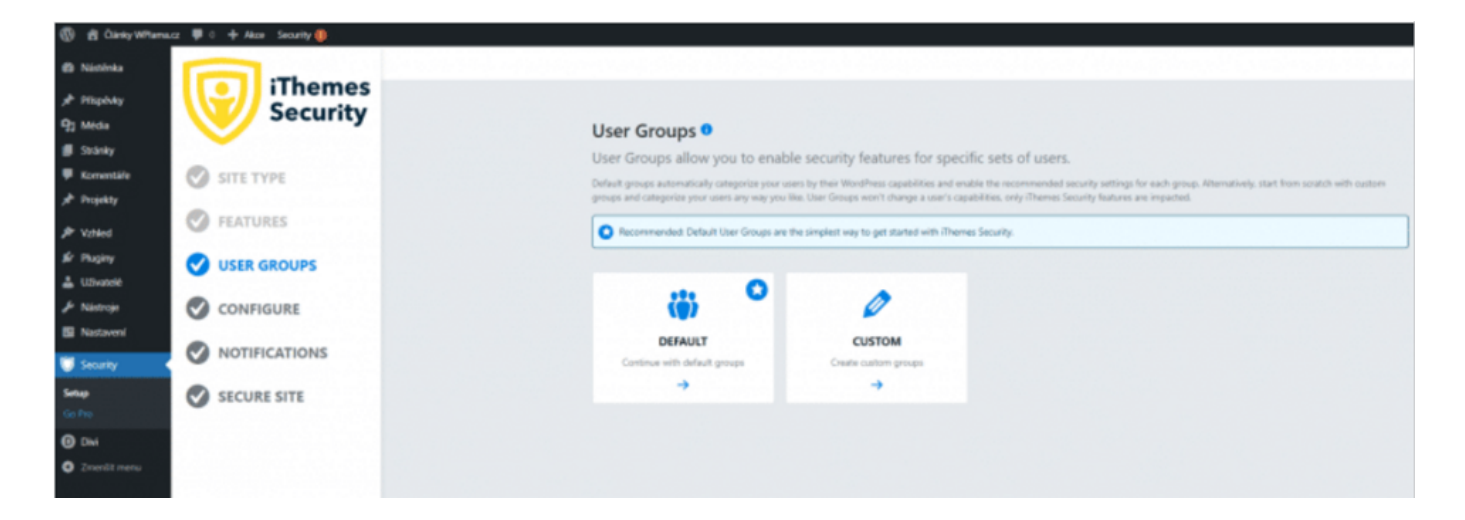

V případě, že jste zvolili výchozí <u>uživatelské skupiny</u>, tak si nyní můžete upravit jejich jednotlivé nastavení.

Jedná se o skupiny Administrátor, Editor, Spolupracovník, Autor, Návštěvník a ostatní.

Nastavení pro jednotlivé uživatelské role je:

## **Global Settings**

• Manage iThemes Security – povolit úpravu nastavení iThemes Security

#### **Security Dashboard**

• Enable Dashboard Creation – přístup do nástěnky pluginu.

#### **Password Requirements**

• Strong Passwords – silná hesla, po aktivaci budou uživatelé při registraci donuceni

zvolit silné heslo (podle WordPress hodnocení).

• Refuse Compromised Passwords – vynucení použití hesla, které se neobjevilo v žádné databázi uniklých hesel.

# 6. Configure

Základní nastavení pluginu a přístupů.

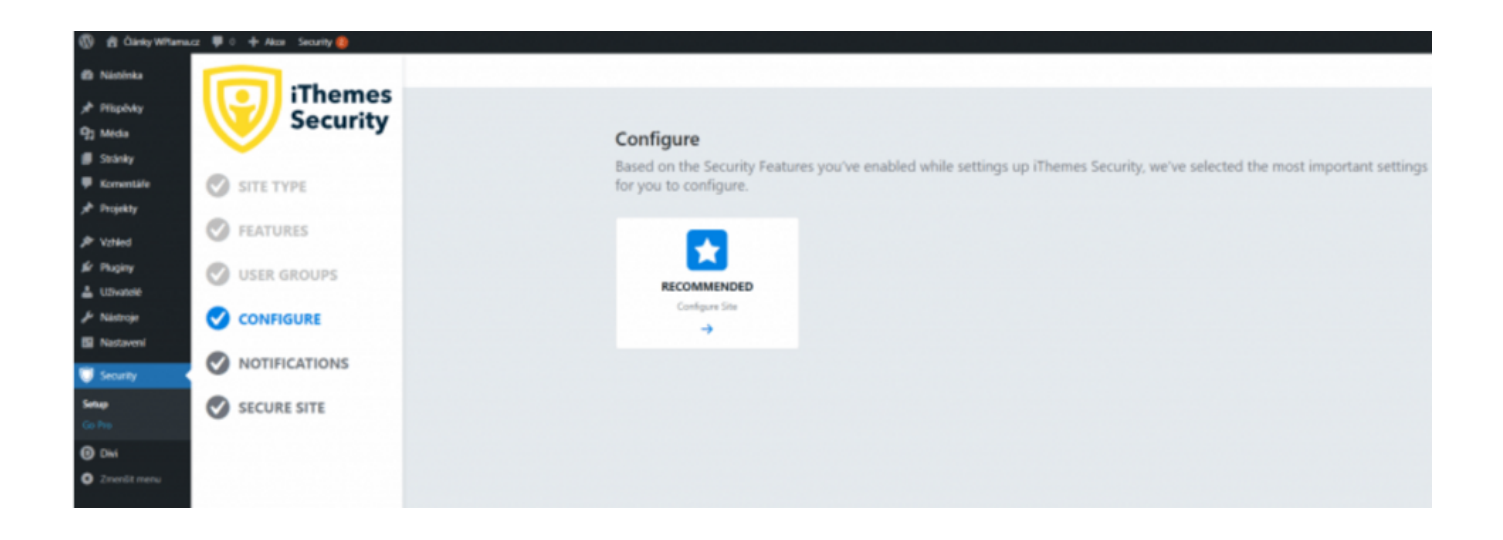

- Authorized Hosts zde si můžete přidat IP adresy ověřených uživatelů, tyto IP se zařadí do whitelistu a nemůže u nich dojít k banu.
- API Configuration zadejte e-mail pro aktivaci Network Brute Force.

# 7. Notification Center

V centru notifikací si můžete nastavit pravidla, na jaký e-mail, případně jaké uživatelské roli, přijde upozornění při bezpečnostní události.

| 🛞 🏦 Clanky Millionau 華心 中 Alao Seanty 🚱 |                 |                                                                                                    |  |
|-----------------------------------------|-----------------|----------------------------------------------------------------------------------------------------|--|
| Nástinka                                |                 |                                                                                                    |  |
| # Piliphky                              | iThemes         |                                                                                                    |  |
| 93 Média                                | Security        | Natifications 3 Hotelscalar Center                                                                       |  |
| 🗿 Stránky                               | · ·             | Notification Center                                                                                      |  |
| 🗭 Komentäle                             | SITE TYPE       | Manage and configure email notifications sent by (Themas Security related to various autilings modules.  |  |
| A <sup>b</sup> Projekty                 |                 |                                                                                                    |  |
| P Valed                                 | S FEATURES      | From Empl                                                                                                |  |
| # Pluginy                               | USER GROUPS     | Phenes Security will and notifications from this analiabless, same black to use the titled?hess default. |  |
| 📥 Uživatelė                             | O ODER ONOOTO   |                                                                                                    |  |
| 🖉 Nástroje                              | CONFIGURE       | Default Recipients Set the default recipients for any admin-ducing notifications.                        |  |
| Nastavení                               |                 | A Videnset Star                                                                                          |  |
| 👹 Security 🔹                            | V NOTIFICATIONS | All Shop manager Uses                                                                                    |  |
| Setup                                   | SECURE SITE     | Torsas Civil (bolk)                                                                                      |  |
|                                         | •               |                                                                                                    |  |
| O DM                                    |                 |                                                                                                    |  |
| Zmenšt menu                             |                 | Certaa                                                                                                   |  |
|                                         |                 |                                                                                                    |  |

# 8. Secure Site

Posledním krokem základního nastavení je shrnutí a uložení.

| ③ 盘 ClankyMhanacz 尊《 → Aloo Searly @ |               |                                        |  |
|--------------------------------------|---------------|----------------------------------------|--|
| @ Násténka                           |               |                                        |  |
| y≹ Pilipèvky                         | iThemes       |                                        |  |
| 93 Media                             | Security      | Secure Site                            |  |
| 🗿 Stránky                            | · ·           | Click finish to secure your site.      |  |
| 🗭 Komentáře                          | SITE TYPE     |                                        |  |
| 📌 Projekty                           |               | Overview                               |  |
| P Valled                             | FEATURES      |                                        |  |
| Sr Pluginy                           |               | - Ensure restures                      |  |
| 📥 Ulživatelė                         | O COLINGIOUS  | <ul> <li>Canfigure Settings</li> </ul> |  |
| 🕹 Nástroje                           | CONFIGURE     |                                        |  |
| S Nastaveni                          |               | Create User Groups                     |  |
| 🗊 Security                           | NOTIFICATIONS |                                        |  |
| Setup                                | SECURE SITE   | ✓ Setup User Group Settings            |  |
| Go Pre                               | •             |                                        |  |
| O Divi                               |               | 2009-201                               |  |
| O Zmenšt menu                        |               |                                        |  |

# Další volitelná nastavení iThemes Security

Kromě základního nastavení má plugin i další možnosti, které si představíme níže.

| 🛞 👩 Čárky Williama                                                                                                    | cz 👎 0 🕂 Alice Security 🧕                                                                                                    |                                                                                                    |
|----------------------------------------------------------------------------------------------------|----------------------------------------------------------------------------------------------------|----------------------------------------------------------------------------------------------------|
| Nisténka     Přispěvky     Q2 Meda     Stánky     Komentáře     Projekty     Projekty     Projekty     LUtvotoč     Pisátroje     Nisteroje     Nastavení | EATURES      Endeding      Security      Endeding      Security      Logis Security      Logis Securi | Seach  Partners > Logen Security *  Features ©  Choose the security features you'd like to enable.  LOGEN SECURITY LOCKOUTS SHE CHECK UTBLIFIES  Two-Factor  Two-Factor  Two-Factor  Two-Factor  Two-Factor  Two-Factor  Two-factor  Two-f |
| Security Deshikoard Settings Lage Co-Pre  Dot  Co-Pre  Zmanist menu                                                                                       | A NOTIFICATIONS                                                                                                    |                                                                                                    |

# Features

#### **Login Security**

- **Two-Factor** dvoufázové ověření pomocí e-mailu, při přihlášení zašle na e-mail uživatele kód, kterým se ověří jeho identita. Lockouts
- Ban Users povolí funkci banování uživatelů.
- Local Brute Force povolí funkci ochrany proti útoku hrubou silou.
- Network Brute Force povolí přihlášení do systému iThemes, kde se předávají informace i "špatných IP", poté je uživatel z této IP automaticky zablokován.

#### Site Check

 File Change – funkce, která detekuje změny v souborech vaší WordPress instalace. Po její aktivaci se vám může zobrazit upozornění, že při aktuálním nastavení maximální paměti pro PHP skripty může dojít k deaktivaci webu právě kvůli chybě při nedostatku paměti. Na běžném hostingu asi bude s touto funkcí problém. Pokud máte VPS s alespoň 256MB PHP paměti nemělo by dojít k potížím. Musíte si však funkci otestovat na svém nastavení.

## Utilities

- Enforce SSL vynucení použití SSL.
- **Database Backups** protože základem bezpečnosti jakékoliv internetové stránky je právě zálohování, iThemes Security se dokáže postarat o automatické pravidelné zálohování databáze a odesílání záloh na email nebo ukládání na server.
- Security Check Pro kontrola IP adresy uživatele při přihlášení.

# **User Groups**

## **Global Settings**

• Manage iThemes Security – povolit úpravu nastavení iThemes Security

### **Security Dashboard**

• Enable Dashboard Creation – přístup do nástěnky pluginu.

#### **Password Requirements**

- **Strong Passwords** silná hesla, po aktivaci budou uživatelé při registraci donuceni zvolit silné heslo (podle WordPress hodnocení).
- **Refuse Compromised Passwords** vynucení použití hesla, které se neobjevilo v žádné databázi uniklých hesel.

# Configure

## **Global Settings**

- Write to Files povolí zapisovat pluginu iThemes Security do souborů wpconfig.php a .htaccess.
- Lockouts povolí zapisovat pluginu iThemes Security do souborů wp-config.php a .htaccess.

 Minutes to Lockout – čas, po který bude uživatel zabanován po dosažení limitu počtu přihlášení.

 – Days to Remember Lockouts – časové rozmezí, ve kterém musí uživatel daného počtu banů dosáhnout (např. 3× během týdne atd.).

– Ban Repeat Offender – pokud tuto možnost zaškrtnete, bude uživatel po určitém množství (nastavíte dále) dočasných banů přidán na černou listinu, to znamená, že bude zabanován navždy. Někteří roboti jsou nepoučitelní a stále se vrací, tímto dojde k jejich úplnému zablokování.

Ban Threshold – po kolika blokacích (dočasných banech, lockoutech) dojde
 k přidání na černou listinu.

## • Lockout Messages

Host Lockout Message – tato zpráva se zobrazí při zablokování serveru (IP adresy), můžete použít některé HTML tagy (jejich seznam je pod formulářem)
User Lockout Message – zpráva pro zablokovaného uživatele (obvykle, pokud je

zabanovaný kvůli velkému množství neúspěšných pokusů o přihlášení).

– Community Lockout Message – tato zpráva se zobrazí uživateli, který byl zablokován na základě špatné IP adresy.

## • Authorized Hosts

– Automatically Temporarily Authorize Hosts – po přihlášení uživatele jej iThemes přidá na 24h do whitelistu.

– Authorized Hosts – IP adresy autorizovaných uživatelů.

## • Logging

– How should event logs be kept – kam by se měli ukládat logy (doporučujeme databáze).

– Days to Keep Database Logs – po jakou dobu uchovávat logy.

## • IP Detection

- Proxy Detection - typ detekce IP adresy

• UI Tweaks

 Hide Security Menu in Admin Bar – skryje iThemes Security položku s horní WordPress lišty.

– Enable Grade Report – povolí Grade Report zprávy při notifikacích.

# Lockouts

- Default Ban List touto možností okamžitě zabanujete všechny IP adresy uvedené v seznamu, který dal dohromady Jim Walker z HackRepair.com, doporučujeme nezapínat, Seznam bot je součástí banu.
- Enable Ban Lists povolí funkci banování uživatelů.
- Automatically ban "admin" user automaticky zabanuje uživatele, který se chce přihlásit s uživatelským jménem admin.
- Login Attempts
  - Max Login Attempts Per Host maximální počet pokusů o přihlášení z IP.

– Max Login Attempts Per User – maximální počet pokusů o přihlášení pro uživatele.

- Minutes to Remember Bad Login (check period) doba, po kterou si plugin pamatuje neúspěšné pokusy.
- Ban Reported IPs banovat špatné IP.

# Utilities

- Scheduling
  - Schedule Database Backups zaškrtnutím povolíte pravidelnou zálohu databáze.
- Configuration
  - Backup Method způsob zálohování (e-mailem, na hosting).
- – Compress Backup Files povolit kompresy zálohy.

• Backup Tables – jaké tabulky databáze se budou zálohovat.

# Notifications

From Email – nastavení e-mailu použitého jako odesílatel.

Default Recipients – výchozí příjemci upozornění. Zaškrtejte vybrané.

- – Enabled aktivuje toto upozornění.
  - Customize změna předmětu e-mailu.
  - Schedule frekvence odesílání upozornění.
  - Recipient příjemci upozornění.
- Security Digest denní souhrnná zpráva s informacemi o bezpečnostní webu.
  - Enabled aktivuje toto upozornění.
  - Customize změna předmětu e-mailu.
  - Recipient příjemci upozornění.
- **Site Lockouts** upozornění při zabanování uživatele. Pozor, při větším útoku na web můžete najednou dostat i stovky e-mailů. Zvažte tedy aktivaci.
  - Enabled aktivuje toto upozornění.
  - Customize změna předmětu e-mailu.
- – Recipient příjemci upozornění.
- Database Backup upozornění po vytvoření zálohy databáze.
  - Customize změna předmětu e-mailu.
  - Recipient příjemci upozornění.

# Pokročilé nastavení v iThemes Security

V levém dolním rohu v nastavení pluginu najdete odkaz na pokročilé nastavení. Pojďme se podívat, na jednotlivé možnosti, které zde máte k dispozici.

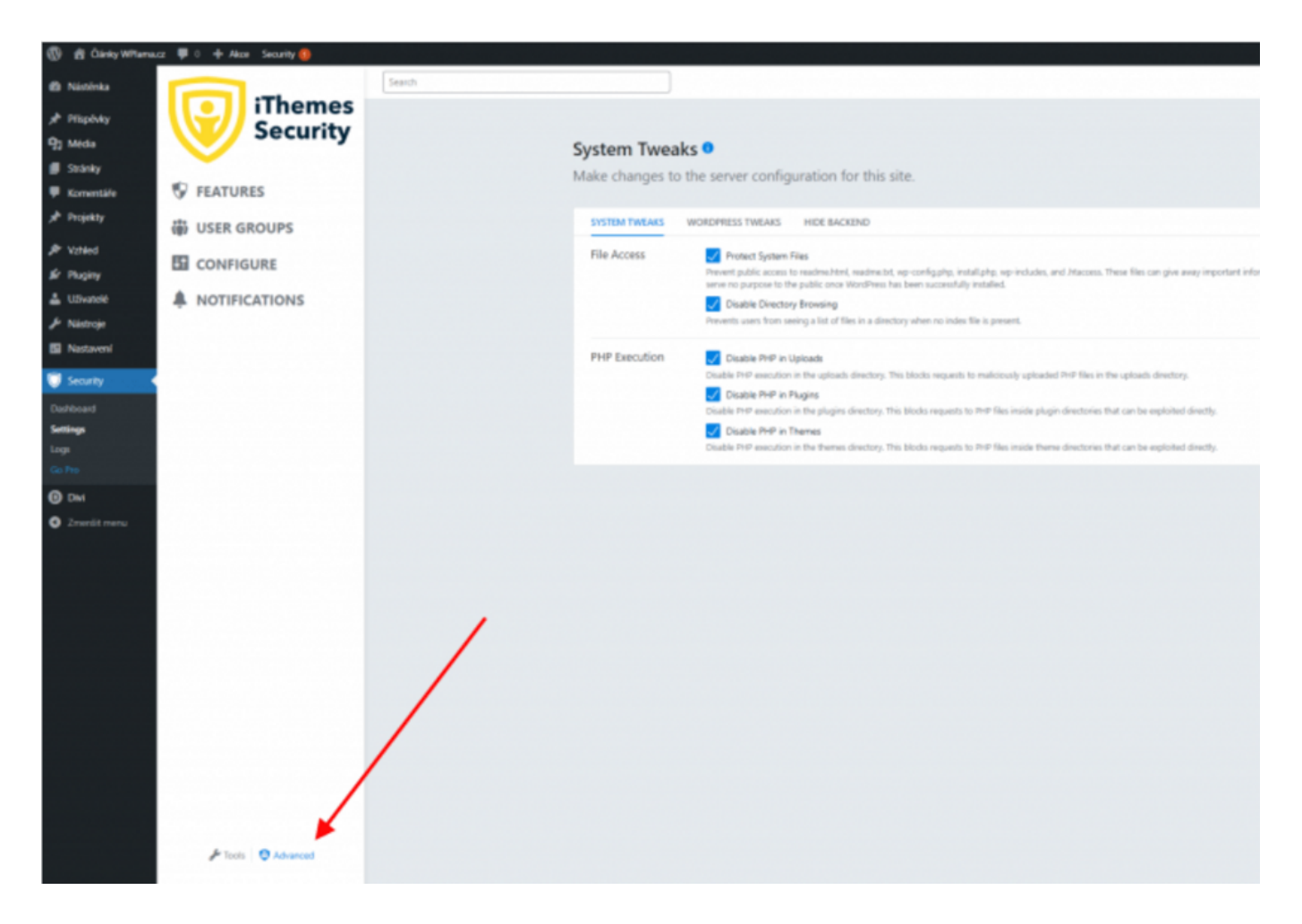

System Tweaks – Úpravy v nastavení serveru.

#### • File Access

– Protect System Files – touto funkcí zamezíte komukoliv zobrazit soubory readme.html, readme.txt, wp-config.php, install.php, wp-includes a .htaccess, které mohou prozradit důležité informace (například verzi WordPressu).

Disable Directory Browsing – zamezí uživatelům zobrazovat adresáře, kde není žádný index soubor. Zamezí hackerům poznat adresářovou strukturu vašeho webu.
 Tuto znalost by mohl zkušený hacker zneužít.

## • PHP Execution

– Disable PHP in Uploads – zabrání vykonávání PHP skriptů v adresáři Uploads.

– Disable PHP in Plugins – zabrání vykonávání PHP skriptů v adresáři Plugins.

– Disable PHP in Themes – zabrání vykonávání PHP skriptů v adresáři Themes (WordPress šablony).

System Tweaks – Úpravy v chování WordPressu.

## • Disable File Editor

– základní bezpečnostní funkce, která vypne editor kódu v administraci.

## • API Access

– XML-RPC – deaktivaci XML-RPC funkce. Doporučuji vypnout, ale pak nebudou fungovat některé pluginy, které XML-PRC vyžadují (např. JetPack).

– REST API – deaktivace REST API.

• Users

– Login with Email Address or Username – povolí možnost přihlášení pomocí
 e-mailu nebo uživatelského jména anebo jednoho vybraného.

– Force Unique Nickname – při registraci a aktualizaci profilu bude WordPress vyžadovat unikátní uživatelské jméno.

– Disable Extra User Archives – vypne zobrazování profilů uživatelů (Author Page), kteří na vaši stránku nepřispívají, tím se zamezí shromažďování uživatelských jmen různými roboty.

**Hide Backend** – Přesun přihlašovacího formuláře na jinou adresu než /wp-admin, wplogin.php a další výchozí adresy WordPressu je jedním ze základních prvků obrany proti hackerům a různým botům. WordPress je dnes už notoricky známým redakčním systémem pro všechny, kteří mají co do činění s tvorbou webu, takže každý ví, kde se přihlašovací obrazovka nachází. Abychom hodili další klacek pod nohy všem hackerům, změníme si adresu pro login do administrace.

## • Hide Backend

- aktivujte pro "ukrytí" všech formulářů pro přihlášení.
- URLs

– Login Slug – slovo, které bude použito pro stránku s přihlašovacím formulářem. Výchozí je "wplogin" – doporučuji nastavit na jiné slovo jako "logintowp", "wpprihlaseni" apod. V případě "logintowp" byste pak přihlášení do administrace našli na adrese www.vasedomena.cz/logintowp.

- Register Slug - slovo pro registraci.

• Redirection

– Enable Redirection – povolí přesměrování.

– Redirection Slug – slovo, kam bude přesměrován uživatel při zadání zablokovaného standardního přihlašovacího formuláře.

• Advanced

– Custom Login Action – WordPress používá pro obsluhu přihlašování/odhlašování proměnnou action, která může nabývat nejrůznějších hodnot. iThemes Security zvládá ty základní, ale některé šablony nebo pluginy mohou vyžadovat vlastní akci.
Pokud o nějaké takové akci víte, můžete ji přidat (obvykle to nebude potřeba).

# Change Database Prefix – změna prefixu databáze

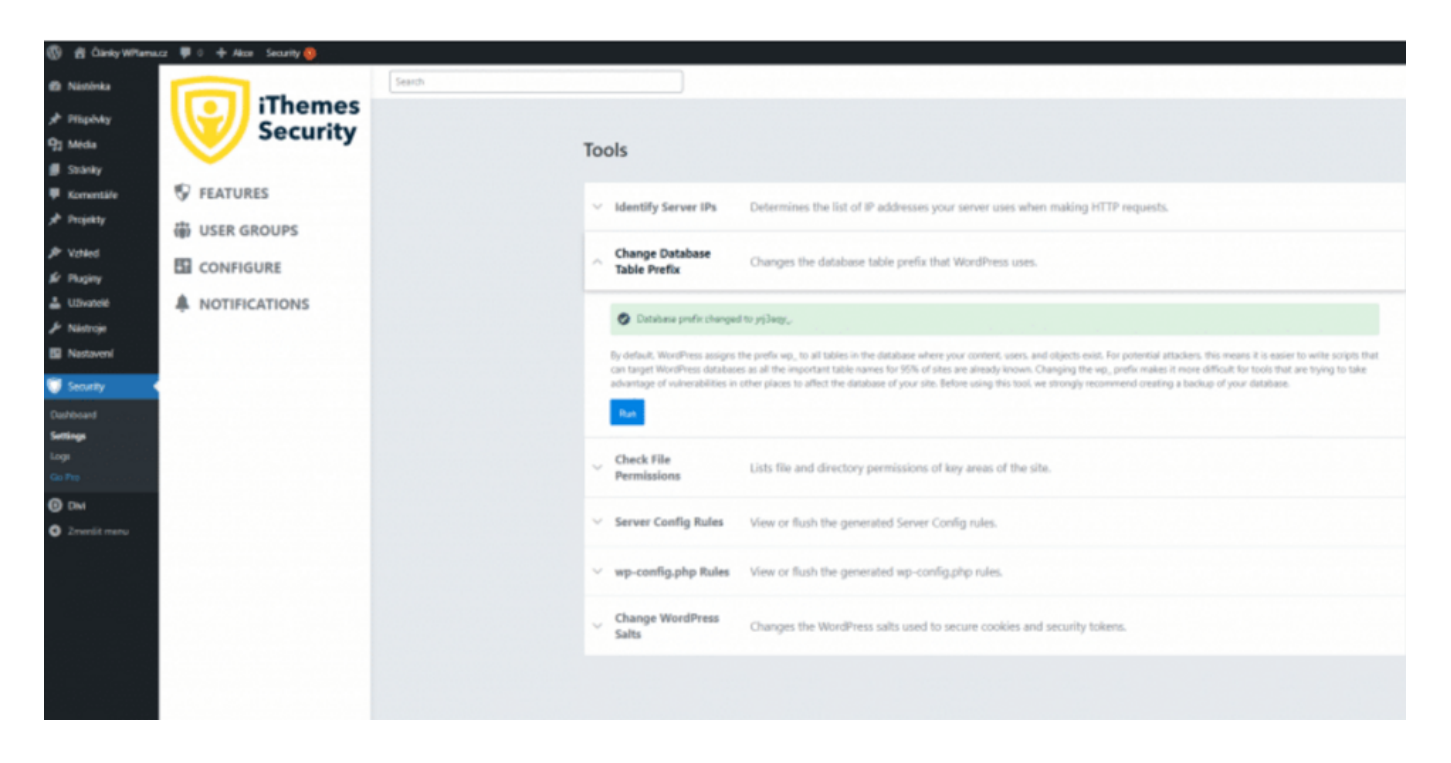

Poznámka: Před touto změnou doporučuji udělat zálohu databáze.

Databáze je asi nejdůležitějším prvkem celé WordPress instalace, a proto se její bezpečnost nedoporučuje podceňovat. Jedním ze základních zabezpečovacích kroků je uvedení jiného než výchozího prefixu tabulek ("wp\_"). Změna prefixu je s pluginem iThemes Security velmi jednoduchá:

- 1. V Settings vyberte v levém dolním rohu Tools.
- 2. Zde je rozbalovací položka Change Database Prefix.
- 3. Po rozbalení klikněte na **Run** a prefix databáze je změněný.

# **Sekce Logs**

Logy najdete v levém WordPress menu **Security**  $\rightarrow$  Logs.

V logách můžete najít veškeré problémy zjištěné pluginem iThemes Security.

Pokud například někdo provede neúspěšný pokus o přihlášení, uvidíte to zde. Objeví-li se někomu <u>chyba 404</u>, hlášení bude v logu také.

Čas od času je dobré se do logů podívat, i přesto, že o důležitých událostech budete upozorněni emailem (pokud jste si tak nastavili v **Settings**  $\rightarrow$  **Nastavení**).

# Závěrem

Zabezpečení WordPressu by se určitě nemělo podceňovat a iThemes Security je skvělý plugin schopný odstranit široké spektrum bezpečnostních problémů, kterými WordPress trpí.

Doufáme, že článek vám trochu pomůže s nastavením bezpečnosti na vlastním webu.

# **Ovládněte WordPress**

S naším zbrusu novým WordPress hostingem je tvorba webu hračka.

Zjistit více